## Reg-ent Getting Started with the ENT CLINICAL DATA REGISTRY New 2019 Reg-ent Dashboard

## Logging in and accessing the new dashboard 1.

- Login with your current Reg-ent credentials (Login Name and Password) on the login screen you've used in the past: https://regent.entnet.org/Dashboard/login.aspx.
  - Forgot your Login Name? Contact aaohnscams@figmd.com and reg-ent@entnet.org.
  - Need to reset your Password? Enter you Login Name and click of "I forgot my password" to enter the email address associated wi your account. Click reset and follow the instructions provided in the email sent to you.

| LoginName<br>Password | ۵                                                                                         |
|-----------------------|-------------------------------------------------------------------------------------------|
|                       |                                                                                           |
| Dashboards            | Login                                                                                     |
| en <u>2019 Da</u>     | ashboard                                                                                  |
| Reg-ent               |                                                                                           |
| Quality Perform       | nance Dashboard<br>Dashboards                                                             |
|                       | Dashboards forgot my password en 2019 Da Control Data Registry Quality Perform eventually |

What am I looking at?

2.

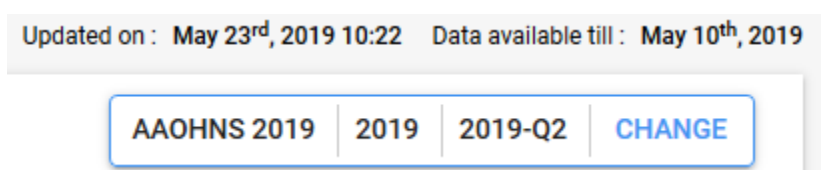

- The specific date you have data through is noted in the upper right corner with "Data available till:"
- To see the date the data was last updated see "Updated on:" 0
- The default view upon logging in is for the current quarter (e.g., 2019-Q2). 0
- To change the default view, click on the **blue** "CHANGE" in the upper right corner.
  - You can select 2019-Q1 to view Quarter 1 data.
  - You can select a specific month to view.
  - You can select "*Custom Range*" to select specific from and to dates you would like to view.
- Using Service Desk to place a ticket regarding a measure 3.
- Service Desk is the self-service ticketing system within the new Reg-ent dashboard that allows you to send measurerelated questions, concerns and requests directly to the FIGmd team.

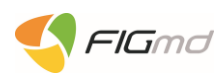

- To create and submit a *Service Desk* ticket:
  - Simply click on the *ticket icon* located next to the measure you have questions, concerns or requests about.
    - While Service Desk tickets can also be put in via the ticket icon located on the navigation bar on the left side of the dashboard, we recommend that you use the ticket icon located next to the measure as your ticket will automatically be associated with the correct measure, with the measure ID prepopulated.
  - Select the type of ticket: *"Incident"* or "*Service request."*
  - Select the subtype of ticket per the dropdown options.
  - Complete the fields as applicable and as required.
  - Click on "Create" to submit.
  - To review the status of your *Service Desk* tickets, simply click on the ticket icon on navigation bar on the left side of the dashboard.

## 4. Contact information for the Reg-ent teams at AAO-HNSF and FIGmd

- If you require assistance with logging in, accessing your dashboard, reviewing your data, submitting a Service Desk ticket, or anything else related to your Reg-ent account, please do not hesitate to contact the Reg-ent teams at AAO-HNSF and FIGmd.
- Please email both <u>reg-ent@entnet.org</u> and <u>aaohnscams@figmd.com</u> and include your Reg-ent Practice ID in the subject line.
- <u>www.reg-ent.org</u>

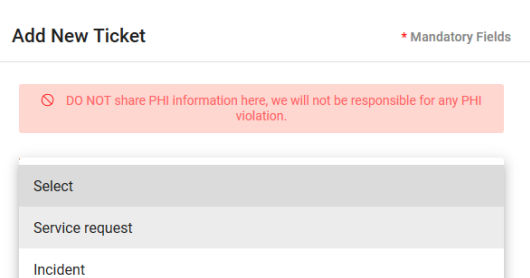

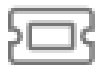